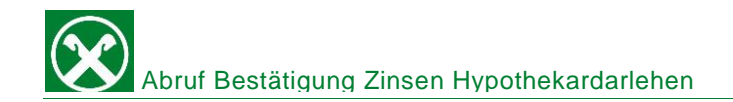

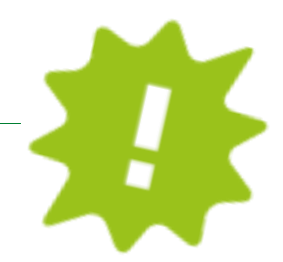

Du brauchst die Zinsbestätigung deines Darlehens für die Steuererklärung? Drucke sie dir ganz bequem von zu Hause über dein ROB oder die APP aus!

## ONLINE BANKING:

| Home                       | Belege                            |                                          |               |                                                       |                           | Hilfe 🕝                        |  |  |  |
|----------------------------|-----------------------------------|------------------------------------------|---------------|-------------------------------------------------------|---------------------------|--------------------------------|--|--|--|
| Informationen              | <ul> <li>Suchkriterien</li> </ul> |                                          |               |                                                       |                           |                                |  |  |  |
| Anweisungen                | Kunde<br>Konto                    | 02036 - V<br>IT28P0830259100000600153753 | 3<br>Darlehen |                                                       | ×                         |                                |  |  |  |
| Zusatzdienste 🛛 🗸          | O Kundennummer                    | 07.406-3                                 |               |                                                       |                           |                                |  |  |  |
| Belege 2                   | Von                               | 29.12.2022 🖾 bis 29.03.2023              | 3             |                                                       |                           |                                |  |  |  |
| Dokumente und Vertrage     | Gelesen/Ungelesen                 | ~                                        |               |                                                       |                           |                                |  |  |  |
| Mitteilungen               | Art                               | ×                                        |               |                                                       |                           |                                |  |  |  |
| Status Bankkarte           | Beschreibung                      |                                          |               |                                                       |                           |                                |  |  |  |
| Dienste •                  |                                   |                                          |               |                                                       |                           | <b>N</b> Suche                 |  |  |  |
| Bancomat Pay               |                                   |                                          |               |                                                       |                           |                                |  |  |  |
| Digitale Zertifikate       | ← Gefundene Belege                |                                          |               |                                                       |                           |                                |  |  |  |
| Aktivierte Konten für PSD2 |                                   |                                          |               |                                                       | Zeilen pro Seite 50 👻 🕅 📢 | Seite 1 von 1 (3 Zeilen) 🛛 🕨 🕅 |  |  |  |
| Stammdaten >               | 5 🗆 🖂 Datum                       | <ul> <li>Kundennummer</li> </ul>         | Konto         | Beschreibung                                          |                           |                                |  |  |  |
| Manualtura                 | 🚔 🗋 24.01.2023                    | 00074063                                 | 0600153753    | Bestätigung - Zinsen-Spesen für Darlehen mit Hypothek |                           |                                |  |  |  |
| verwaltung                 | © 03.01.2023                      | 00074063                                 | 0600153753    | Darlehen - Tilgungsplan - NR. 0600153753 - 03.01.2023 |                           |                                |  |  |  |
| Terminkalender             | · 31.12.2022                      | 00074063                                 | 0600153753    | Zusammenf. d. Bedingungen - Darlehen Nr. 0600153753   |                           |                                |  |  |  |
|                            |                                   |                                          |               |                                                       | Zeilen pro Seite 50 🗸 🕷 🕊 | Seite 1 von 1 (3 Zeilen) 🕨 🕅   |  |  |  |

- ✓ Gewohnter Einstieg ins ROB (Browser/PC).
- ✓ Klicke auf "Zusatzdienste" (1), dann auf "Belege" (2).
- ✓ Unter "Konto" (3) kannst du dein Darlehen auswählen.
- ✓ Klicke auf "Suche" (4).
- ✓ Nun kannst du mit Klick auf das Drucker-Symbol (5) deine Bestätigung herunterladen und dann ausdrucken, abspeichern oder direkt per Mail weiterleiten!

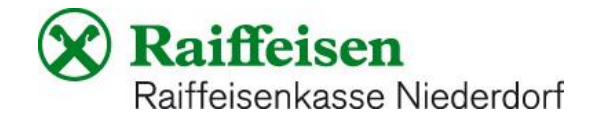

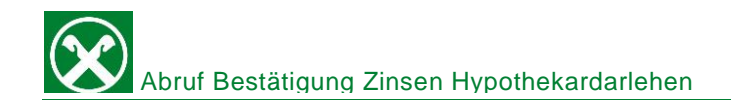

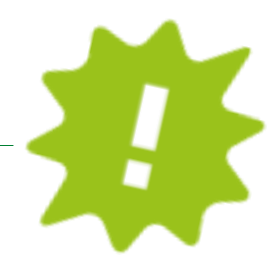

## APP:

| 10:39 <b>-</b><br>Raiffeisen-ID |                          | al 🗟 🔳     | 10:44  |                     |           | ad ≑ ∎)     | 10   | :44                         |                  |          | al 🗟 🔳    |
|---------------------------------|--------------------------|------------|--------|---------------------|-----------|-------------|------|-----------------------------|------------------|----------|-----------|
| Persé                           | onlicher Bere            | eich       | Zurück | Meine Un            | terlagen  |             | < In | dietro Mittei               | lungen / Tran    | sparenz  |           |
|                                 |                          |            | Aut    | osteuer-Zahlungen   | 1         | >           | FI   | 1TER 4                      |                  |          |           |
| PRODUKTE                        |                          |            | Pag    | oPA-Zahlungen       |           | >           | 0    | 1.01.2023                   | 29.0             | 3.2023   |           |
| វារី                            | Mein Vermögen            | >          |        |                     |           |             | Q    | JITTUNGEN / DO              | KUMENTE          |          | 5         |
| <u></u>                         | Mein Versicherungsschutz | >          | Kon    | toauszüge / Zinsst  | affel / B | 37 >        |      | Bestätigung<br>24.01.2023   | - Zinsen-Speser  | n für Da | <u>ال</u> |
| UNTERLAGEN                      | UND ANWEISUNGEN          |            | Mitt   | teilungen / Transpa | arenz     | <u>49</u> > |      | Darlehen - Ti<br>03.01.2023 | lgungsplan - Ni  | R. 060   | *         |
| ē                               | Meine Unterlagen         | >          | Bele   | ege                 |           | 182 >       |      | Darlehen - Ti<br>03.01.2023 | ilgungsplan - Ni | R. 060   | ₹         |
| Ľ                               | Meine Verträge           | >          | Sald   | loübersicht EEVE/   | ISEE      | >           |      |                             |                  |          |           |
| \$                              | Liste der Anweisungen    | >          | Aus    | land                |           | >           |      |                             |                  |          |           |
| EINSTELLUNG                     | JEN                      |            | Dar    | lehen               |           | >           |      |                             |                  |          |           |
| đ                               | Karteneinstellungen      | >          | Ri.B   | a.                  |           | >           |      |                             |                  |          |           |
| 403                             | App-Einstellungen        | , <b>1</b> |        |                     |           |             |      |                             |                  |          |           |
| ð                               | €⇒ 🛞                     | -          | ð      | €⇒                  | $\otimes$ | <b>.</b>    | ć    |                             | ↔                | 8        | •         |
|                                 |                          |            |        |                     |           |             |      | -                           |                  | _        |           |

- ✓ Gewohnter Einstieg in die APP.
- ✓ Klicke auf das Ikon rechts unten (1), dann auf "meine Unterlagen (2).
- ✓ Klicke auf "Mitteilungen/Transparenz" (3).
- ✓ Wähle das Datum aus (4), dann erscheinen die verfügbaren Dokumente.
- ✓ Klicke auf "runterladen" (5) und schon hast du deine Zinsbestätigung, welche du ausdrucken, abspeichern oder direkt per Mail weiterleiten kannst!

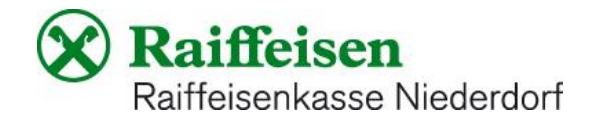